## Hamclock Test Installation auf altem 32 bit Laptop

Anmerkung: funktioniert auch auf einem 64 Bit Laptop oder PC !

Voraussetzung: Bios kann von USB starten. Alternativ kann eine DVD gebrannt werden.

Zunächst wird Linux Mint auf einem USB Stick installiert: Ein Anleitung dazu: <u>https://linuxmint-installation-guide.readthedocs.io/de/latest/burn.html</u> Die deutsche 32 Bit Iso Datei hier zum download: Linux Mint 19.3 LTS Deutsch -32 Bit <u>http://downloads.sourceforge.net/linuxmintdeutsch/linuxmint-19.3-cinnamon-32bit-de-20191219.iso</u>

Nun Laptop oder PC mit dem USB Stick starten und mit dem Internet verbinden, dann eine Konsole mit STRG+Alt+T öffnen und diese Befehle zeilenweise eingeben:

sudo apt update sudo apt install curl make g++ xorg-dev curl -O https://www.clearskyinstitute.com/ham/HamClock/ESPHamClock.zip unzip ESPHamClock.zip cd ESPHamClock make -j 4 hamclock-800x480 sudo make install

hamclock &

Mit dem letzten Befehl sollte Hamclock starten. Konfiguration: beim 1. Bild Linksklick und Call und Koordinaten eintragen:

| Call:<br>IP Geo | Call: DL5RAZ<br>IP Geolocate? No |        |        |         | ? No               | DE L     | at:    | 48.96N    | I L    | ong:        | 12.    | 36E    |
|-----------------|----------------------------------|--------|--------|---------|--------------------|----------|--------|-----------|--------|-------------|--------|--------|
| <u>M</u> ap:    | Map: Countries                   |        |        |         | Log usage? Opt-Out |          |        |           |        |             |        | 'age 1 |
|                 | !<br>1                           | @<br>2 | #<br>3 | \$<br>4 | %<br>5             | ^<br>6   | &<br>7 | * 8       | (<br>9 | )<br>0      |        | +<br>= |
| q<br>Q          | W<br>W                           | e<br>E | r<br>R | t<br>⊤  | y<br>Y             | u<br>U   |        | 0<br>0    | p<br>P | {           | }      |        |
|                 | a<br>A                           | s<br>S | d<br>D | f<br>F  | ъG                 | h<br>H   | j      | k<br>K    |        | ·<br>·<br>· | 1      |        |
|                 | 2<br>Z                           | ×<br>× | (      | I V     |                    | )  <br>} | n<br>V | m ≤<br>M, | < >    | > [         | ?<br>/ |        |
|                 | te                               |        |        |         |                    |          |        |           |        |             |        | Done   |

Nächste Seite: Page1... klicken und Cluster host, port und Units auf Metric wie angegeben ändern

| Cluster? host: db0sue.de port: 8000_ Ma<br>NTP? Default set<br>Units? Metric<br>CntDn: 10 |    |   |     |     |     |        |       |     |     |     | Map | ? No |
|-------------------------------------------------------------------------------------------|----|---|-----|-----|-----|--------|-------|-----|-----|-----|-----|------|
|                                                                                           |    |   |     |     |     |        |       |     |     |     | Pa  | ge 2 |
| ~ `                                                                                       |    | @ | #   | \$  | %   | ۸<br>- | &     | *   | (   | )   |     | +    |
| Ì                                                                                         | 1  | 2 | 3   | - 4 | -5  | 6      | - 7 - | 8   | 9   | 0   | -   | =    |
| q                                                                                         | W  | e | r   | t   | У   | u      | i     | 0   | р   | {   | }   |      |
| Q                                                                                         | W  | E | R   | Т   | Ý   | U      |       | 0   | P   | [   | ]   | Ň    |
|                                                                                           | а  | S | d   | f   | g   | h      | i     | k   |     | :   | н   |      |
|                                                                                           | A  | S | Ď   | F   | Ĝ   | Н      | j     | K   | Ĺ   |     |     |      |
|                                                                                           | Z  | X |     | V   | l   | ) ľ    | 1     | m < | < > | > ? |     |      |
|                                                                                           | 2  | X | ( ( | : V | ΄ Ε | 3      | V     | M,  |     | )   | f   |      |
|                                                                                           | te | , |     |     |     |        |       |     |     |     |     | Done |
|                                                                                           |    |   |     |     |     |        |       |     |     |     |     |      |

Page 3 wird nicht geändert, Page 4: Full screen auf No ändern.

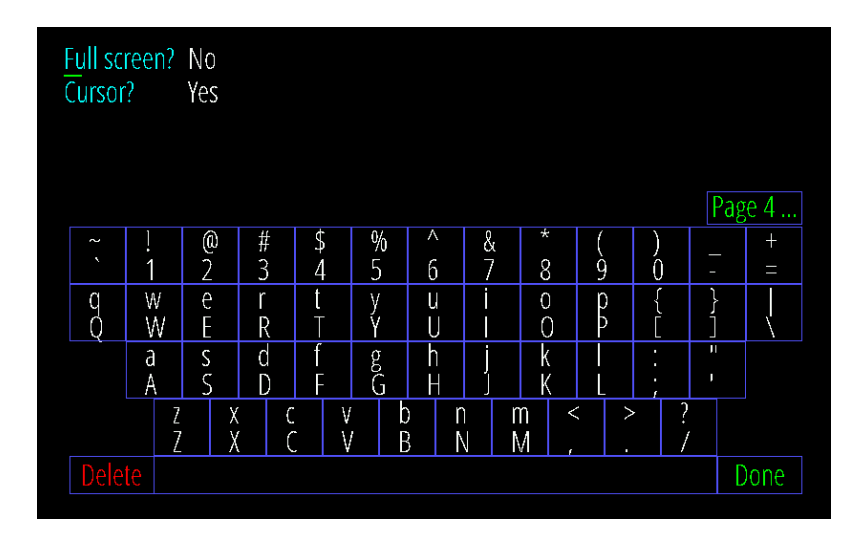

Nun auf Done klicken und Hamclock startet mit diesen Daten:

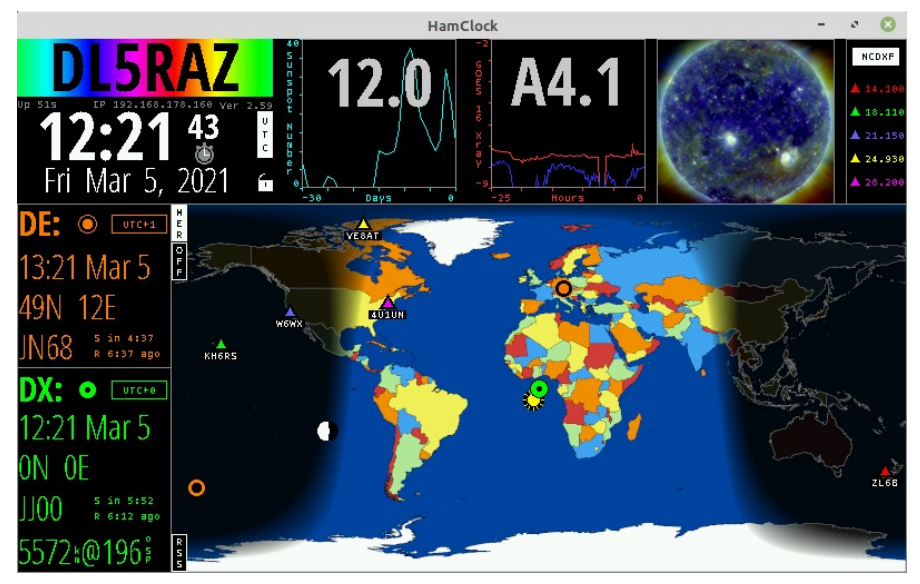

Das Programm beenden: mit der linken Maus ca 3 sec. Auf das offene Schloß oben links neben der Jahreszahl 2021 klicken:

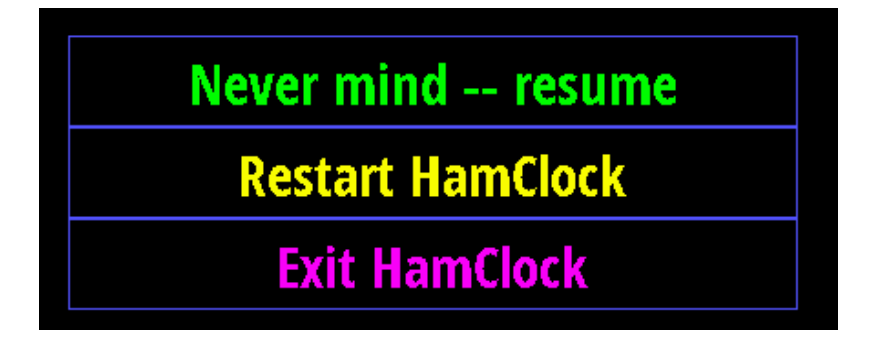